## Set up Networking For Medchart

On each computer that will link to the Medchart database (SQL server)

- each computer/ user should have a log on name and password for Windows
- go to control panel-- user accounts and select the current user
- make sure there is a password (or add a password if there is none).
- The new user's account type should be administrator (this can be changed later)
- make a note of the exam spelling of the user as well password

## On your server computer follow these steps

- go to control panel-- user accounts and select add the user from the previous step (if not already listed
- make sure the password for this user is the same as on that user's computer
- The new user's account type should be administrator
- start SQL Server Management Studio Express
- click the + next to security
- click the + next to logons
- if the new user is not seen in the list
  - right click logons
  - select 'new logon'
  - enter a name for the user (click the 'search' button for a list of users that can log onto Windows)
  - click OK
- click the + next to databases
- find the "medical' database, click the + to expand the properties list
- click the + next to security
- if you do not see your new user in the list
  - right click security and select new user
  - enter the user's name ( a search button is near the top right
  - check the boxes for database roles as in the example
  - click OK

| 🥫 Database User - New                                         |                                                                                                    |      |        |
|---------------------------------------------------------------|----------------------------------------------------------------------------------------------------|------|--------|
| Select a page<br>General<br>Securables<br>Extended Properties | Script - The Help                                                                                                | test |        |
|                                                               | <ul> <li><u>C</u>ertificate name:</li> <li><u>K</u>ey name:</li> <li><u>W</u>ithout login</li> </ul>             |      |        |
|                                                               | Default schema:<br>Schemas <u>o</u> wned by this user:                                                           |      |        |
|                                                               | db_accessadmin<br>db_backupoperator<br>db_datareader<br>db_datawriter                                            |      | =      |
| Connection                                                    | <ul> <li>db_ddladmin</li> <li>db_denydatareader</li> <li>db_denydatawriter</li> </ul>                            |      | ~      |
| Server:<br>XPOFFICE<br>Connection:<br>XPOFFICE\gluco          | Database role membership:<br>Role Members<br>✓ db_accessadmin<br>✓ db_backupoperator<br>✓ db_datareader          |      |        |
| Progress<br>Ready                                             | <ul> <li>✓ db_datawriter</li> <li>✓ db_ddladmin</li> <li>db_denydatareader</li> <li>db_denydatawriter</li> </ul> |      |        |
|                                                               |                                                                                                    | ОК   | Cancel |

## You now need to setup the network to access the database

ODPC Data Source Administrator

- click Start- Control panel and cl Administrative Tools
- select data sources
- select the system DSN tab

name the new datasource

• select your server from the

setup authenticity similar to

Create

the example to the right

- click Add
- select SQL server from the list of drivers
- click finish

medical

server list • click Next

click Next

•

•

•

| lick   | User DSN Sys                                                                                                    | em DSN File DSN Drivers Tracing Connection Pooling About                                                      |  |  |  |  |
|--------|----------------------------------------------------------------------------------------------------|----------------------------------------------------------------------------------------------------|--|--|--|--|
|        | System Data S                                                                                                    | purces:                                                                                                    |  |  |  |  |
|        | Name                                                                                                    | Driver Add                                                                                                    |  |  |  |  |
|        | drgluco.com                                                                                                    | MySQL ODBC 3.51 Driver                                                                                        |  |  |  |  |
|        | med2                                                                                                    | SQL Server Configure                                                                                          |  |  |  |  |
|        | medical                                                                                                    | SQL Server                                                                                                    |  |  |  |  |
| of     | medicaltest                                                                                                    | SQL Server                                                                                                    |  |  |  |  |
|        |                                                                                                    |                                                                                                    |  |  |  |  |
|        |                                                                                                    |                                                                                                    |  |  |  |  |
|        |                                                                                                    |                                                                                                    |  |  |  |  |
|        |                                                                                                    |                                                                                                    |  |  |  |  |
|        | Ar                                                                                                    | ODBC System data source stores information about how to connect to                                            |  |  |  |  |
|        |                                                                                                    | Indicated data provider. A System data source is visible to all users<br>this machine, including NT services. |  |  |  |  |
|        |                                                                                                    |                                                                                                    |  |  |  |  |
| Create | a New Data Sour                                                                                                    | e to SOL Server                                                                                               |  |  |  |  |
|        |                                                                                                    |                                                                                                    |  |  |  |  |
|        |                                                                                                    | This wizard will help you create an ODBC data source that you can use to                                      |  |  |  |  |
|        |                                                                                                    | What name do you want to use to refer to the data source?                                                     |  |  |  |  |
|        | 3                                                                                                    | what hame do you want to use to refer to the data source?                                                     |  |  |  |  |
|        |                                                                                                    | Name: medical                                                                                                 |  |  |  |  |
|        |                                                                                                    |                                                                                                    |  |  |  |  |
|        |                                                                                                    | How do you want to describe the data source?                                                                  |  |  |  |  |
|        |                                                                                                    | Description:                                                                                                  |  |  |  |  |
|        |                                                                                                    | Which SQL Server do you want to connect to?                                                                   |  |  |  |  |
|        |                                                                                                    |                                                                                                    |  |  |  |  |
|        |                                                                                                    | Server. ACENCEDISETOCAD                                                                                       |  |  |  |  |
|        |                                                                                                    |                                                                                                    |  |  |  |  |
| -      |                                                                                                    |                                                                                                    |  |  |  |  |
|        |                                                                                                    |                                                                                                    |  |  |  |  |
| -      | ,                                                                                                    |                                                                                                    |  |  |  |  |
|        | Create a New D                                                                                                    | ta Source to SQL Server                                                                                       |  |  |  |  |
|        |                                                                                                    | How should SQL Server verify the authenticity of the login ID?                                                |  |  |  |  |
|        |                                                                                                    |                                                                                                    |  |  |  |  |
|        |                                                                                                    | With Windows NT authentication using the network login ID.                                                    |  |  |  |  |
|        |                                                                                                    | With SQL Server authentication using a login ID and password                                                  |  |  |  |  |
|        |                                                                                                    | To obtained by the detail.                                                                                    |  |  |  |  |
|        |                                                                                                    | click Client Configuration.                                                                                   |  |  |  |  |
|        |                                                                                                    |                                                                                                    |  |  |  |  |
| a New  | Data Source to                                                                                                    | QL Server                                                                                                    |  |  |  |  |
|        |                                                                                                    |                                                                                                    |  |  |  |  |
|        |                                                                                                    | Change the default database to:                                                                               |  |  |  |  |
|        | 1                                                                                                    | medical 👻                                                                                                    |  |  |  |  |
|        |                                                                                                    | ttac <u>h</u> database filename:                                                                              |  |  |  |  |
|        |                                                                                                    |                                                                                                    |  |  |  |  |
| -      |                                                                                                    |                                                                                                    |  |  |  |  |
|        | Image: A start of the start of the start | reate temporary stored procedures for prepared SQL statements and<br>rop the stored procedures:               |  |  |  |  |
|        |                                                                                                    |                                                                                                    |  |  |  |  |
|        |                                                                                                    | (     Only when you disconnect.                                                                               |  |  |  |  |
|        |                                                                                                    | Connected.                                                                                                    |  |  |  |  |

**Use ANSI** guoted identifiers.

< Back

Use ANSI nulls, paddings and warnings.

Use the failover SQL Server if the primary SQL Server is not available.

Next >

Cancel

Help

2 X

- change the default database to medical
- click **next** twice
- click "Test data Source" before finishing

## You are now ready to install Medchart from its CD

- once installed start Medchart and when the welcome screen pops up select **utilities and startup options**
- select network settings
- enter the information from the DSN setup from the last step
- click Save
- click go to the patient files

Medchart is now ready to use.

| E connect to ODBC |                                                                                                    |  |  |  |
|-------------------|----------------------------------------------------------------------------------------------------|--|--|--|
|                   |                                                                                                    |  |  |  |
| name:             | medical                                                                                            |  |  |  |
| DSN:              | medical                                                                                            |  |  |  |
| DESC:             | ACER_OFFICE\GGL2                                                                                   |  |  |  |
| SERVER:           | logl                                                                                               |  |  |  |
| PASSWORD:         |                                                                                                    |  |  |  |
| PORT:             | 3306                                                                                               |  |  |  |
| SOCKET:           |                                                                                                    |  |  |  |
| OPTION:           | 00000                                                                                              |  |  |  |
| STMT:             |                                                                                                    |  |  |  |
| DATABASE:         | medical                                                                                            |  |  |  |
| last connection:  | ODBC;DSN=medical;APP=Microsoft Office<br>2003;WSID=ggl;DATABASE=medical;Trusted_Conn<br>ection=Yes |  |  |  |
|                   | use last connection                                                                                |  |  |  |
| Quit              | Save                                                                                               |  |  |  |